# ขั้นตอนของผู้แต่ง (Author) ในระบบวารสารวิจัย มทร.กรุงเทพ

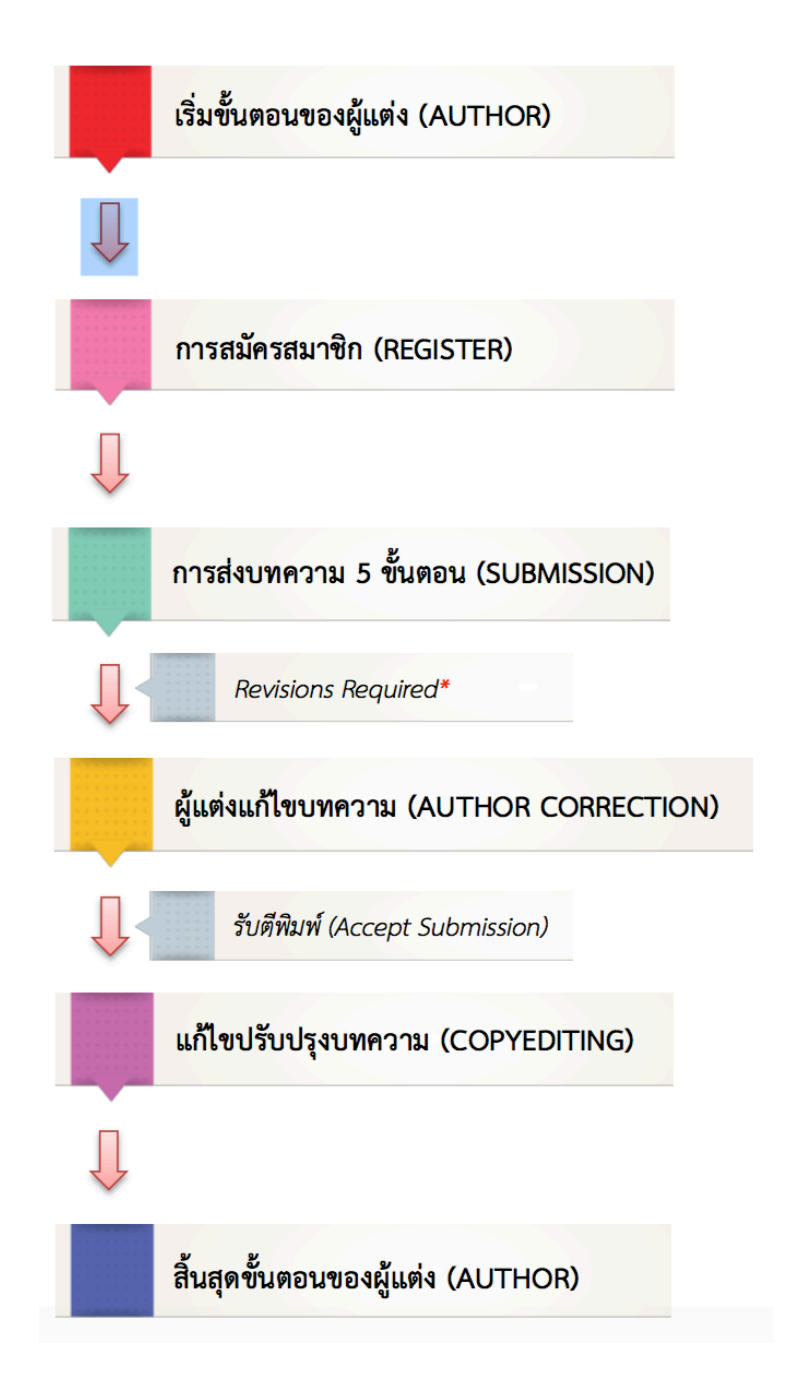

หมายเหตุ\* Revision Required\* = แก้ใบบทความตามข้อเสนอแนะ

#### <u>ขั้นตอนการส่งบทความเข้าสู่วารสาร</u>

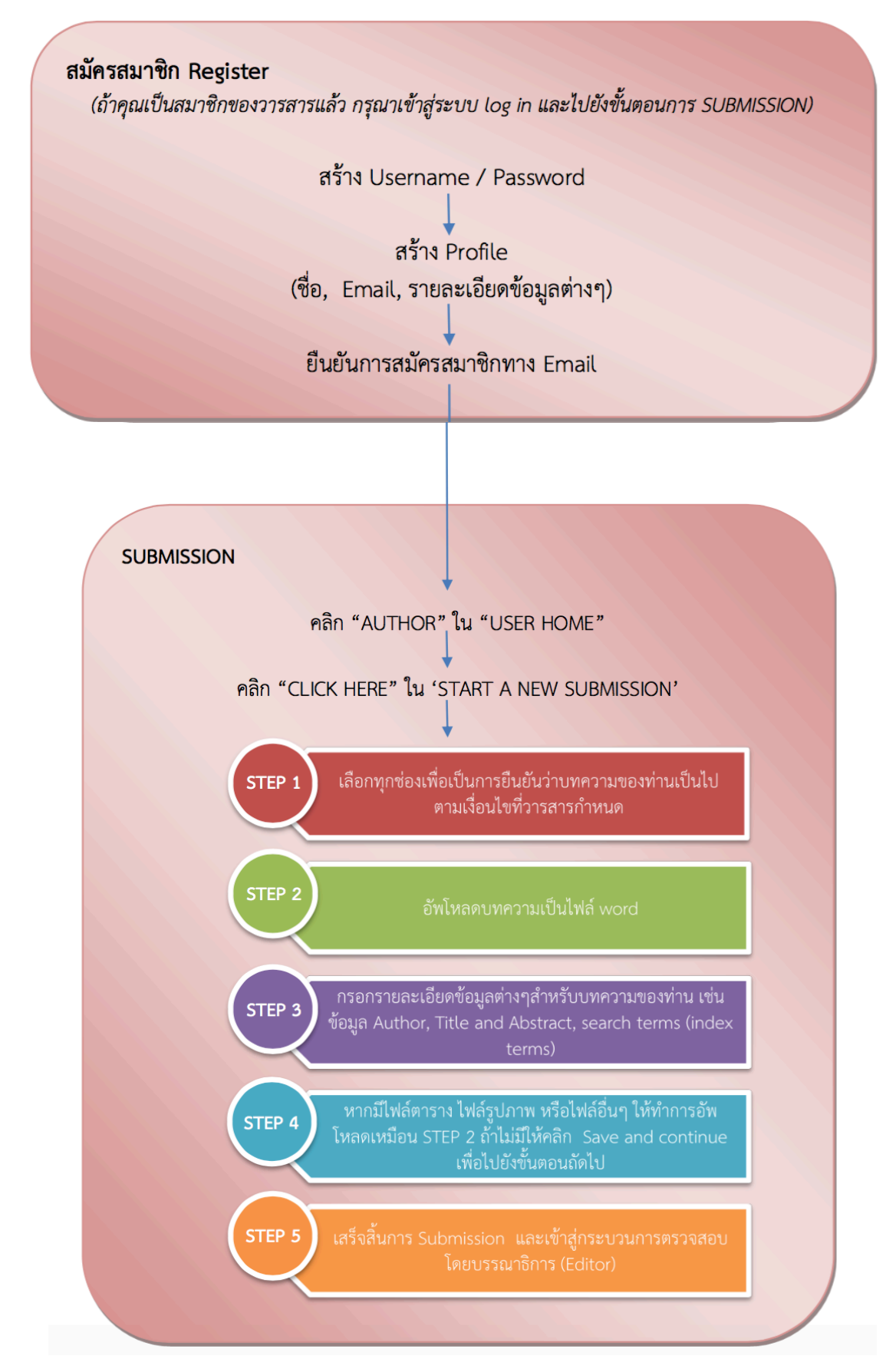

### <u>การสมัครสมาชิกวารสารวิจัย มทร.กรุงเทพ</u>

| 1. เข้าสู่ Website UTK Journal :                                            |                                                                           |                                                                  | http:                     | http://journal.rmutk.ac.th/index.php/rmutk |        |          |  |
|-----------------------------------------------------------------------------|---------------------------------------------------------------------------|------------------------------------------------------------------|---------------------------|--------------------------------------------|--------|----------|--|
| ••• <>                                                                      |                                                                           |                                                                  | journal.rmutk.            | ac.th                                      | ° 2    | • • • +  |  |
|                                                                             | HOME                                                                      | ABOUT                                                            | LOGIN                     | REGISTER                                   | SEARCH | CURRENT  |  |
|                                                                             | <b>UT</b><br>JISA                                                         | <b>K</b><br>1557E                                                | JOU<br>Juns.              | RN/<br>ns,vinu                             |        | ARCHIVES |  |
| NOTIFICATIONS  • View • Subscribe  USER Username Password Remember me Login | Home > Login<br>Login<br>Username<br>Password<br>• Not a us<br>• Forgot y | admin Remember my use Login er? Register with this our password? | ¶✓<br>ername and password |                                            |        |          |  |
| INFORMATION <ul> <li>For Readers</li> <li>For Authors</li> </ul>            |                                                                           |                                                                  |                           |                                            |        |          |  |

- 2. คลิกเลือกที่ Register (เพื่อสมัครเป็นสมาชิก)
- กรอกข้อมูลเพื่อทำการสมักรสมาชิก ดังนี้
  - a. Username : ชื่อผู้ใช้งาน (หลังจากสมัครสมาชิกแล้วจะไม่สามารถแก้ไขชื่อผู้ใช้งานได้)
  - b. Password : รหัสผ่าน (ควรมีความยาวอย่างน้อย 6 ตัวอักษร)
  - c. Repeat Password : ยืนยันรหัสผ่าน
  - d. Validation : ยืนยันระบบโดยพิมพ์ข้อความตามรูปที่ปรากฏ
  - e. Salutation : คำนำหน้าชื่อ
  - f. First name : ชื่อ
  - g. Last name : นามสกุล
  - h. Initials : ชื่อย่อ อาจจะใส่ตัวแรกของชื่อและนามสกุล

- i. Gender : เพศ (M = Male:ผู้ชาย , F = Female : ผู้หญิง , Other : ไม่ระบุ)
- j. Affiliation : สถาบันหรือหน่วยงานที่สังกัด
- k. Email : อีเมล์
- Confirm Email : ยื่นยันอีเมล์
- m. Country : ประเทศ

## 4. เลือกตำแหน่งที่ต้องการสมัคร

| ตำแหน่ง                               | หน้าที่                                                                            |  |  |
|---------------------------------------|------------------------------------------------------------------------------------|--|--|
| ผู้อ่าน (Reader)                      | <ul> <li>ผู้อ่านที่สมัครเป็นสมาชิกของวารสาร</li> </ul>                             |  |  |
|                                       | <ul> <li>บางวารสารอาจกำหนดให้ต้องจ่ายเงินเพื่อเข้าถึงเนื้อหาบทความ</li> </ul>      |  |  |
|                                       | <ul> <li>การสมัครสมาชิกจะมีโอกาสได้รับแจ้งอีเมล์จาก บรรณาธิการ (Editor)</li> </ul> |  |  |
|                                       | กรณีมีการตีพิมพ์วารสารฉบับใหม่                                                     |  |  |
| ผู้แต่งบทความ (Author)                | <ul> <li>ผู้แต่งบทความที่ส่งบทความผ่านระบบในการตีพิมพ์ออนไลน์</li> </ul>           |  |  |
|                                       | <ul> <li>ผู้แต่งสามารถติดตามความคืบหน้าของบทความตนเองผ่านระบบ</li> </ul>           |  |  |
|                                       | ออนไลน์ได้                                                                         |  |  |
|                                       | <ul> <li>แก้ไขบทความร่วมกับ กองบรรณาธิการ (Copy Editor) และผู้พิสูจน์</li> </ul>   |  |  |
|                                       | อักษร (Proof reader) ก่อนตีพิมพ์                                                   |  |  |
| ผู้ประเมินบทความ (Reviewer)           | <ul> <li>มีหน้าที่พิจารณาบทความที่ส่งเข้ามาตีพิมพ์ผ่านระบบออนไลน์</li> </ul>       |  |  |
| <mark>หมายเหตุ*</mark> :: บางวารสารจะ | <ul> <li>ได้รับการมอบหมายงานจาก บรรณาธิการ (Editor)</li> </ul>                     |  |  |
| เปิดระบบให้ ผู้ประเมิน                | <ul> <li>จะได้รับการประเมินการพิจารณาบทความจาก บรรณาธิการ (Editor)</li> </ul>      |  |  |
| บทความ (Reviewer)                     |                                                                                    |  |  |
| สามารถสมัครสมาชิกเองได้               |                                                                                    |  |  |

# Register

| Fill in this form to register v                                                    | vith this site.                                    | 3.                                                                                  |  |  |  |
|------------------------------------------------------------------------------------|----------------------------------------------------|-------------------------------------------------------------------------------------|--|--|--|
| Click here if you are already registered with this or another journal on this site |                                                    |                                                                                     |  |  |  |
|                                                                                    |                                                    | กรอกข้อมูลที่สำคัญ ดังนี้                                                           |  |  |  |
| Profile                                                                            |                                                    | - Username : ชื่อผู้ใช้งาน<br>(หลังจากสมัครสมาชิกแล้วจะไม่สามารถแก้ไซชื่อผู้ใช้ได้) |  |  |  |
| Username *                                                                         |                                                    | - Password : รหัสผ่าน                                                               |  |  |  |
| Password *                                                                         | The username must contain only lowercase lett      | - Repeat password : ยืนยันรหัสผ่าน                                                  |  |  |  |
|                                                                                    | The password must be at least 6 characters         | - Validation : ยืนยันระบบโดยพิมพ์ช้อความตามรูป                                      |  |  |  |
| Repeat password *                                                                  |                                                    | - Salutation : คำนำหน้าชื่อ                                                         |  |  |  |
| Salutation                                                                         |                                                    | - First name : ชื่อ                                                                 |  |  |  |
| First Name *                                                                       |                                                    | - Last name : นามสกุล                                                               |  |  |  |
| Middle Name                                                                        |                                                    | - Initials : ชื่อย่อ อาจจะใส่ตัวแรกของชื่อและนามสกุล                                |  |  |  |
| Last Name *                                                                        |                                                    | - Gender : เพศ<br>(M=Male : ผู้ชาย, F=Female : ผู้หญิง, Other : ไม่ระบุ)            |  |  |  |
| Initials                                                                           | Joan Alice Smith = JAS                             | - Affiliation : สถาบันหรือหน่วยงานที่สังกัด                                         |  |  |  |
| Gender                                                                             |                                                    | - Email : อีเมล์                                                                    |  |  |  |
| Affiliation                                                                        |                                                    | - Confirm Email : ยืนยันอีเมล์                                                      |  |  |  |
|                                                                                    |                                                    | - Country : ประเทศ                                                                  |  |  |  |
|                                                                                    |                                                    | <u>//</u>                                                                           |  |  |  |
| Signatura                                                                          | (Your institution, e.g. "Simon Fraser University") |                                                                                     |  |  |  |
| Signature                                                                          |                                                    |                                                                                     |  |  |  |
|                                                                                    |                                                    | //                                                                                  |  |  |  |

| Email *                     |                                                                                                    |
|-----------------------------|----------------------------------------------------------------------------------------------------|
|                             | PRIVACY STATEMENT                                                                                                  |
| Confirm Email *             |                                                                                                    |
| ORCID iD                    |                                                                                                    |
|                             | ORCID iDs can only be assigned by the ORCID Registry. You must conform to their standards for                      |
|                             | expressing ORCID iDs, and include the full URI (eg. http://orcid.org/0000-0002-1825-0097).                         |
| URL                         |                                                                                                    |
| Phone                       |                                                                                                    |
| Fax                         |                                                                                                    |
| Mailing Address             |                                                                                                    |
|                             | · · · · · · · · · · · · · · · · · · ·                                                                              |
| _                           | คลิกเลือกตำแหน่งที่ต้องการสมัคร                                                                                    |
| Country                     | Popdor : ยังว่าย                                                                                                   |
| Bio Statement               |                                                                                                    |
| (E.g., department and rank) | - Author : ผูแต่งบทความ                                                                                            |
|                             | - Reviewer : ผู้ประเมินบทความ                                                                                      |
|                             | * สามารถเลือกได้มากกว่า 1 ตำแหน่ง                                                                                  |
| Confirmation                | Send me a confirmation email including my usernar                                                                  |
| Register as                 | Reader: Notified by email on publication of an issue of the journal.                                               |
|                             | Author: Able to submit items to the journal.  Reviewer: Willing to conduct poor review of submissions to the site. |
|                             | Identify reviewing interests (substantive areas and research methods):                                             |
|                             |                                                                                                    |
| (F)                         |                                                                                                    |
| 5.                          |                                                                                                    |
| Register Can                | a a a a a a a a a a a a a a a a a a a                                                                              |
| * Denotes required fie      | แล้ว พิเลกที่ไปมี หรือเว่า ยห                                                                                      |
|                             | L                                                                                                    |

5. หลังจากนั้นให้เข้าที่ Email ที่ได้สมัครไว้ (ต้องคลิกเลือก Send me a confirm email including my username ก่อน แล้วค่อยเลือก Register) จะได้รับ Email ที่ส่งมาจาก วารสารวิจัย มทร.กรุงเทพ

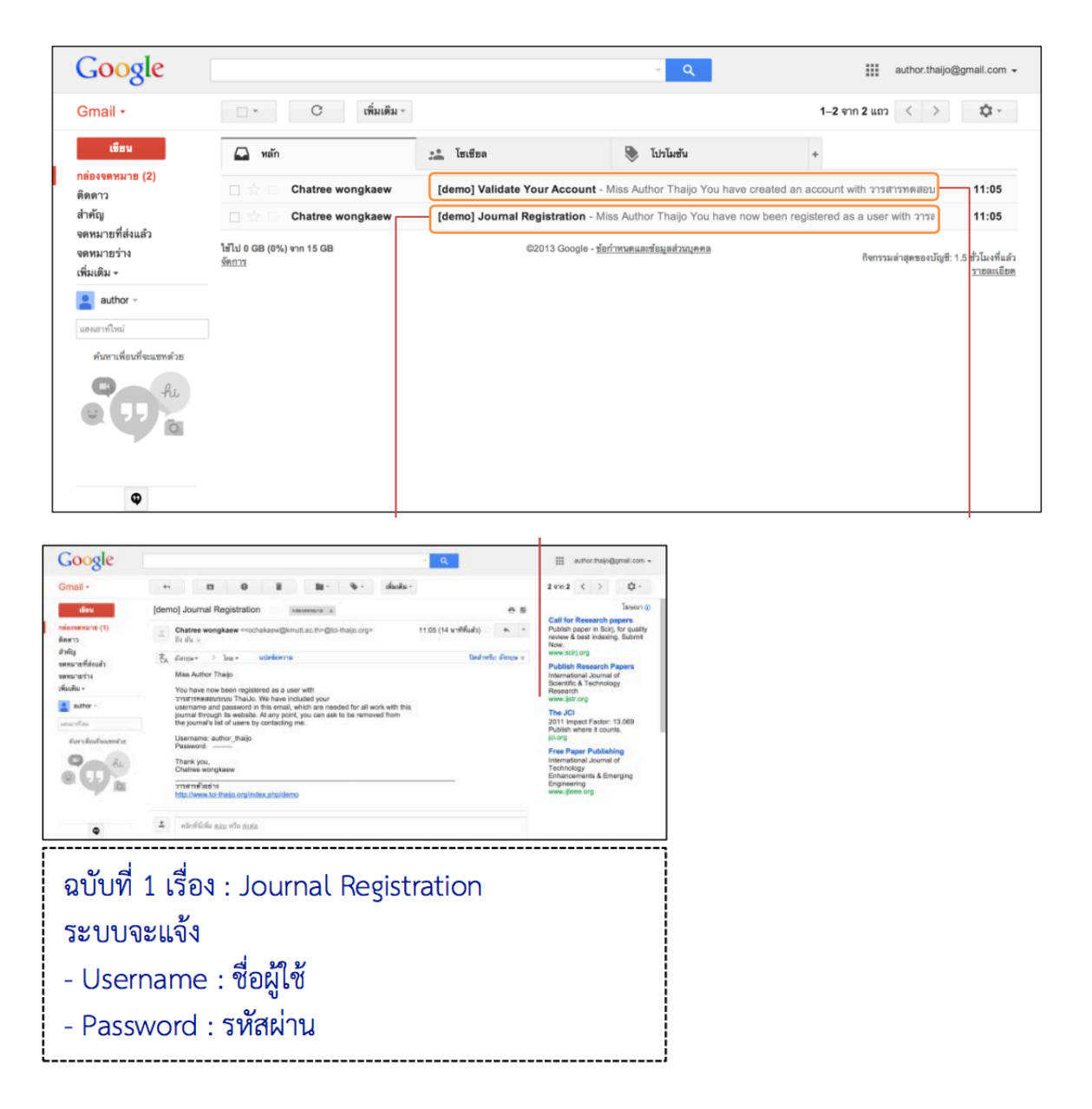

การ Login เข้าสู่ระบบสามารถทำได้ 2 วิธี คือ
 6.1 พิมพ์ Username และ Password ที่แสดงดังรูปขวามือ แล้วคลิกปุ่ม Login เพื่อเข้าสู่ระบบ
 6.2 คลิกที่ Login บนแถบเมนู พิมพ์ Username และ Password แล้วคลิกปุ่ม Login
 เพื่อเข้าสู่ระบบ

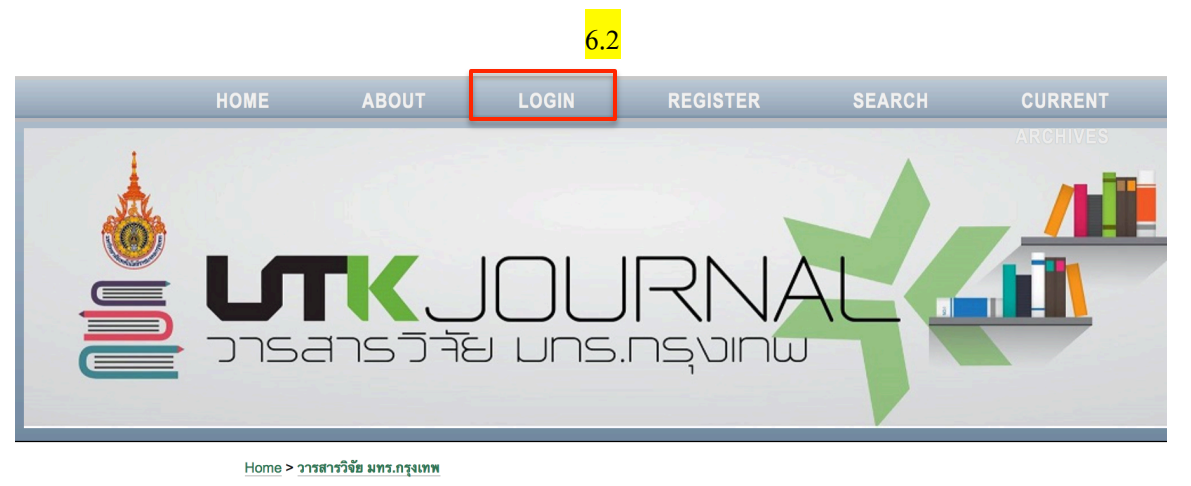

#### NOTIFICATIONS

<u>View</u>Subscribe

#### วารสารวิจัย มทร.กรุงเทพ

วารสารวิจัย มทร.กรุงเทพ ฉบับonline เล่มล่าสุด(ปีที่ 9 ฉบับที่ 2 กรกฎาคม-ธันวาคม 2558)

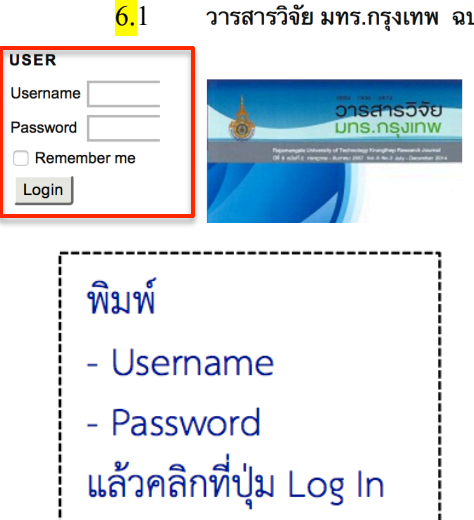

7. หลังจาก Login เข้าสู่ระบบเรียบร้อยแล้ว จะเข้าสู่หน้า User Home ของวารสาร โดยจะแสดงตำแหน่งที่ผู้สมักร

| НОМЕ                                                                     | ABOUT                                                             | USER HOME                        | SEARCH            | CURRENT | ARCHIVES |
|--------------------------------------------------------------------------|-------------------------------------------------------------------|----------------------------------|-------------------|---------|----------|
|                                                                          | L <b>TK</b>                                                       | JOL<br>STEI UNS                  | JRN,<br>.ns, vint |         |          |
| NOTIFICATIONS <ul> <li><u>View</u></li> <li>Manage</li> </ul>            | <sub>Home</sub> > <b>⊔ser Home</b><br>User Home<br>วารลารวิจัย มท | ตำแหน่งที่ผู้ใช้สม้<br>ร.กรุงเทพ | iัคร              |         |          |
| USER<br>You are logged in<br>as<br>usertest<br>• My Profile<br>• Log Out | My Account  Cult My Profile  Change My Passwo  Logout             | rd                               |                   |         |          |